## PRENOTAZIONE COLLOQUIO SCUOLA/FAMIGLIA

Il presente tutorial è utile per poter prenotare il colloquio con i docenti dall'App "Argo Famiglia"

1. Entrare nell'app "Argo Famiglia" dal proprio dispositivo cliccando, successivamente, in basso a dx sulla voce "Menù"

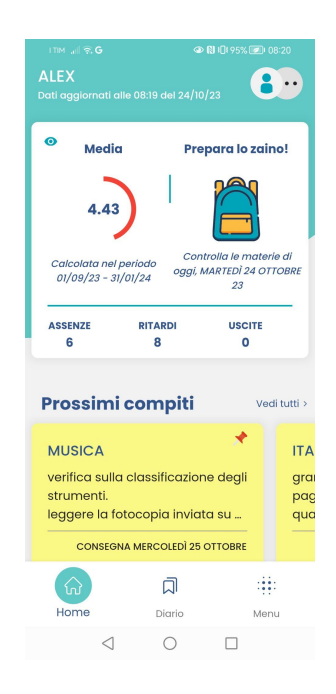

2. Nel "Menù" che si apre scendere con il cursore fino al tasto "Ricevimento Docenti"

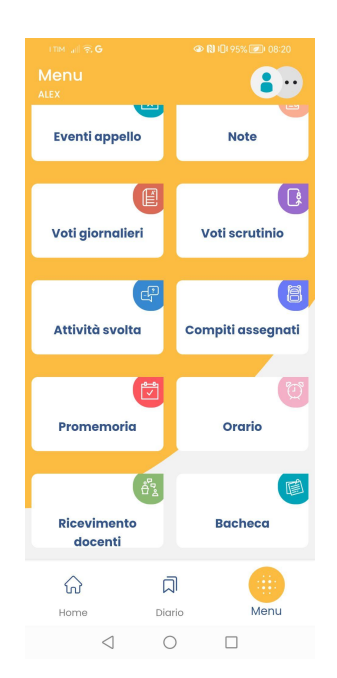

3. Fare click con il mouse su "Ricevimento Docenti" e, nella schermata successiva, si troveranno inseriti i docenti che hanno dato la loro disponibilità indicando il giorno è l'orario di ricevimento

| ITIM 🔐 🗟 🗙 G               |                 |          |           | 👁 🕅 I🔃 94% 💌 108:28 |         |         |  |  |  |
|----------------------------|-----------------|----------|-----------|---------------------|---------|---------|--|--|--|
|                            |                 |          |           |                     |         | •••     |  |  |  |
|                            |                 |          |           |                     |         |         |  |  |  |
| MOSTRA PRENOTAZIONI        |                 |          |           |                     |         |         |  |  |  |
| <                          |                 | otto     | bre 2     | 2023                |         | >       |  |  |  |
| lun                        | mar             | mer      | gio       | ven                 | sab     | dom     |  |  |  |
| 23                         | 24              | 25       | 26        | 27                  | 28      | 29      |  |  |  |
| 30                         | 31              | 1        | 2         | 3                   | 4       | 5       |  |  |  |
| DOCEN                      | TI CON E        | DISPONIE | BILITÀ PE | r la da'            | TA SELE | ZIONATA |  |  |  |
| GIUSEPPE RUSSO<br>(MUSICA) |                 |          |           |                     |         |         |  |  |  |
|                            |                 |          |           |                     |         |         |  |  |  |
|                            |                 | SCELT    |           | CENTE               |         |         |  |  |  |
|                            |                 |          |           |                     |         |         |  |  |  |
| ត                          | }               |          |           |                     |         |         |  |  |  |
| Hor                        | ne              |          | Diario    |                     | M       | lenu    |  |  |  |
|                            | $\triangleleft$ |          | 0         |                     |         |         |  |  |  |

4. Cliccare sul docente con il quale si vuole effettuare il colloquio

| ITM all \$                | ≅ @ <b>G</b>    | 4      | ≥ 🔃 Iûl 94% 🕖 | 08:29 |  |  |  |  |
|---------------------------|-----------------|--------|---------------|-------|--|--|--|--|
|                           |                 |        |               | •••   |  |  |  |  |
|                           |                 |        |               |       |  |  |  |  |
| DOCENTI CON DISPONIBILITA |                 |        |               |       |  |  |  |  |
| GIUSEPP<br>(MUSICA)       | E RUSSO         |        |               | >     |  |  |  |  |
|                           |                 |        |               |       |  |  |  |  |
|                           |                 |        |               |       |  |  |  |  |
|                           |                 |        |               |       |  |  |  |  |
|                           |                 |        |               |       |  |  |  |  |
|                           |                 |        |               |       |  |  |  |  |
|                           |                 |        |               |       |  |  |  |  |
|                           |                 |        |               |       |  |  |  |  |
|                           |                 |        |               |       |  |  |  |  |
|                           |                 |        |               |       |  |  |  |  |
|                           |                 | ជា     |               |       |  |  |  |  |
| Home                      |                 | Diario | Me            | nu    |  |  |  |  |
|                           | $\triangleleft$ | 0      |               |       |  |  |  |  |

5. A questo punto, nella schermata successiva, è possibile effettuare definitivamente la prenotazione con il docente

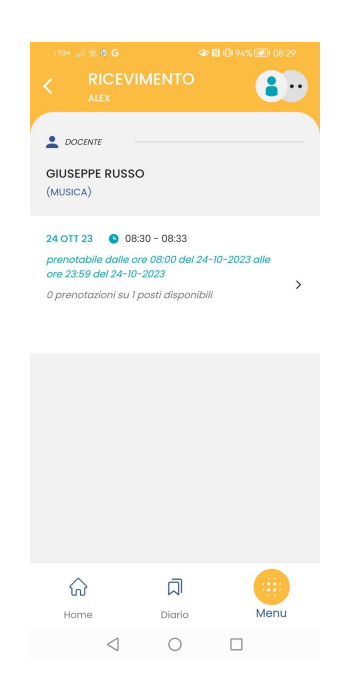